## EXPLORE LEARNING.COM

## 🛯 Gizmos°

## 5 Minute Preview – Work Around

So you want to use a Gizmo from the Explore Learning website, but you find out that you are limited to only a 5 minute preview per day. That's not enough time to explore a topic. To get more time you have three options:

- 1. Have the School create and pay for an account for each student to use throughout the year. (Currently this is not an option at our school)
- 2. Create your own account and personally pay to use all of the Gizmos on their site. (12-month subscription for \$149.00)
- 3. Simply follow the directions on this page to get an <u>UNLIMITED</u> number of 5 minute previews per day. (THIS IS THE BEST OPTION FOR YOU!)

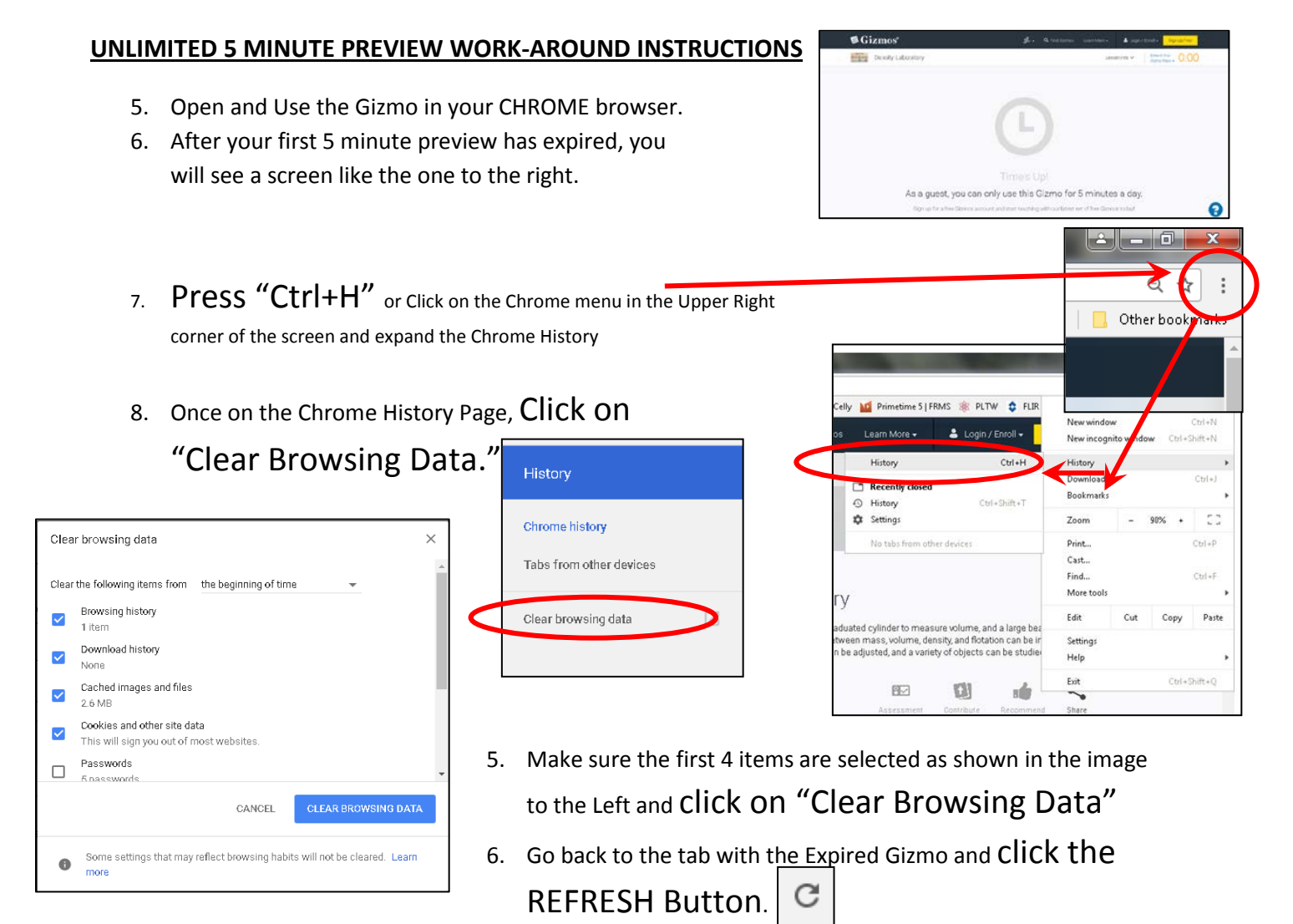

- 7. You can now continue using the Gizmo.
- 8. Repeat these steps as many times as necessary.